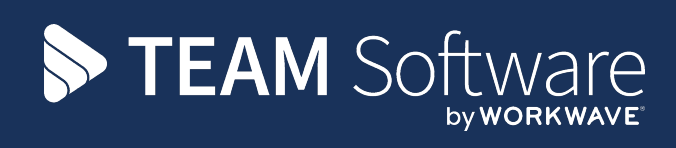

# TemplaCMS Newsletter

V6.1.0 | Update 2025.02 | February 2025

# **COMMERCIAL STATEMENT**

This document is subject to any terms as per teamsoftware.com/legal.

# TABLE OF CONTENTS

| Introduction                                     | 4  |
|--------------------------------------------------|----|
| Training                                         | 4  |
| CONTRACT CONFIGURATION REPORT - HYGIENE SERVICES | 5  |
| Background                                       | 5  |
| Contract Configuration Report                    | 5  |
| Hygiene Service Run                              | 6  |
| Background                                       | 6  |
| Hygiene Service Runs                             | 6  |
| HS Contract Route Details Report                 | 7  |
| Background                                       | 7  |
| HS Contract Route Details Report                 | 7  |
| Third Party QA Forms – Task Integration          | 9  |
| Background                                       | 9  |
| QA Structure                                     | 9  |
| External System Details                          | 9  |
| Third Party QAs                                  | 10 |
| Gateway Import                                   | 10 |
| Customer Portal                                  | 10 |
| Purchase Invoice - PDF Attachment                | 11 |
| Background                                       | 11 |
| Purchase Invoice Details                         | 11 |
| CLIENT AND SUPPLIER - ACCOUNT TYPES              | 12 |
| Background                                       | 12 |
| Client and Supplier Details                      | 12 |
| Employee Portal – Contracted Working Hours       | 13 |
| Background                                       | 13 |
| My Plan                                          | 13 |
| Log Numbers                                      | 16 |

#### INTRODUCTION

This document details changes made to TemplaCMS and features added this month as an update release following the formal release of version 6.1.0.

All menu paths provided are based on the standard UK menu structure, as such certain options may be found in different locations where the menu navigator has been altered by the client.

## Training

**Note:** Where new functionality has been introduced, it is imperative that a full understanding of the implications for set-up and use are resolved by the client.

In some instances, where the new functionality is minimal, the TEAM Software Customer Success Manager can cover this with the client. However, where the functionality is not minimal or has implications elsewhere in the system, training must be provided by the TEAM Software implementation team to the client, a note to this effect will be added to the relevant sections.

#### **CONTRACT CONFIGURATION REPORT – HYGIENE SERVICES**

#### Background

A new report type has been added to the contract configuration report for appropriately licensed environments for hygiene services.

#### **Contract Configuration Report**

When licensed for hygiene services, a new report type option of Hygiene services is available on the contract configuration report. A route can also be optionally selected for filtering.

| -                      | Contract Configura     | tion Report                                                                                                    |              |           | ×      |
|------------------------|------------------------|----------------------------------------------------------------------------------------------------|--------------|-----------|--------|
| General                |                        |                                                                                                    |              |           |        |
|                        |                        |                                                                                                    |              |           |        |
|                        |                        |                                                                                                    |              |           |        |
| Close Select saved     |                        |                                                                                                    |              |           |        |
| report                 |                        |                                                                                                    |              |           |        |
| Selections Details     |                        |                                                                                                    |              |           |        |
| Date                   | 03/03/2025 👻           |                                                                                                    |              |           |        |
| Report type            | Hygiene services       | •                                                                                                    |              |           |        |
| Datasource             |                        | Ø                                                                                                    |              |           |        |
| Client                 |                        | a contraction of the second second se |              |           |        |
| Site                   |                        | Ø                                                                                                    |              |           |        |
| Taak bura              |                        | <i><i>w</i></i>                                                                                                    |              |           |        |
| Task type              |                        |                                                                                                    |              |           |        |
| Route                  | Monthly Wednesday 1    |                                                                                                    |              |           |        |
|                        | Include WIP contracts? |                                                                                                    |              |           |        |
|                        |                        |                                                                                                    |              |           |        |
| Analysis               |                        |                                                                                                    |              |           |        |
| Business analysis      |                        | Marketing analysis                                                                                                    |              |           |        |
| Region                 |                        | Source                                                                                                    |              |           |        |
| Ops Mgr                |                        | Sector                                                                                                    |              |           |        |
| Contract Mgr           |                        | Contract Admin                                                                                                    |              |           |        |
| Area Mgr               |                        |                                                                                                    |              |           |        |
| Client contract        |                        |                                                                                                    |              |           |        |
| Time Cata base b       |                        |                                                                                                    |              |           |        |
| TimeGate branch        |                        |                                                                                                    |              |           |        |
|                        |                        |                                                                                                    |              |           |        |
|                        |                        |                                                                                                    |              |           |        |
|                        |                        |                                                                                                    |              |           |        |
|                        |                        |                                                                                                    |              |           |        |
|                        |                        |                                                                                                    |              |           |        |
| L                      |                        |                                                                                                    |              |           |        |
| ContractConfigurationR | eport                  |                                                                                                    | @ 2025 Workw | vave UK L | imited |

When run, all contract hygiene services matching the entered selection criteria are then shown, along with the billing information and any details that exist on the service. As multiple detail lines may exist on a service, the service details may appear multiple times in the report with different information from the detail line on each report row. The ability to include or exclude the billing and detail columns is also available when run for Hygiene services.

**Note:** The route shown on the report is the first hygiene service route defined on the detail line. This route is also the route used in filtering based on the selection criteria.

# HYGIENE SERVICE RUN

#### Background

Improvements have been made to the useability of hygiene service run details view, adding further columns and allowing export of the grid to Excel.

## **Hygiene Service Runs**

The details grid on hygiene service runs has been extended with new columns for:

- Site code
- Client code
- Client description

In addition, a new taskbar option allows the export of the workbills grid contents to Excel.

|            | <b>.</b> |                         |                     | HS Run   | - J1 dated 03    | 3/03/2025                                |                        | —                                  |              |
|------------|----------|-------------------------|---------------------|----------|------------------|------------------------------------------|------------------------|------------------------------------|--------------|
| Gen        | eral     |                         | _                   |          |                  |                                          |                        |                                    |              |
|            |          | $\bigcirc$              | 2                   | <b>(</b> |                  |                                          |                        |                                    |              |
| Close      | Save     | Approve<br>distribution | Print/email<br>run  | Excel    |                  |                                          |                        |                                    |              |
| Navigate   | Save     |                         | Other               |          |                  |                                          |                        |                                    |              |
| Workbills  |          |                         |                     |          |                  |                                          |                        |                                    |              |
| Details    |          | 14                      |                     |          |                  |                                          |                        |                                    |              |
| HS route   |          | JI                      |                     |          |                  | 30 <b>0</b>                              |                        |                                    |              |
| Team       |          | Team J1                 |                     |          |                  | <b>100</b>                               |                        |                                    |              |
| Date       |          | 03/03/2025 -            | •                   |          |                  |                                          |                        |                                    |              |
| Re Fir A W | W Seq    | ∆ Workbill              | Title               |          | Client code      | Client                                   | Site code              | Site                               |              |
|            |          |                         |                     |          |                  |                                          |                        |                                    |              |
| 9          | 1        | 61748                   | 231220.101          | 5        | *17523           | Viking Funerals                          | VIK001/03              | Viking Funerals                    | - Burial I 🏠 |
| 2 🔶        |          |                         |                     |          |                  |                                          |                        |                                    |              |
| Sec        | 2        | 61747                   | 231220.095          | 6        | <b>*</b> 17523   | Viking Funerals                          | VIK001/02              | Viking Funerals                    | - Crema      |
| •          | 2<br>3   | 61747<br>61751          | 231220.095<br>JHTHS | 6        | *17523<br>QUARR1 | Viking Funerals<br>Yellowpatter Ltd 2abc | VIK001/02<br>SE/MURPH0 | Viking Funerals<br>The Indigo Man. | - Cremar     |
| •          | 3        | 61747<br>61751          | 231220.095<br>JHTHS | 6        | *17523<br>QUARR1 | Viking Funerals<br>Yellowpatter Ltd 2abc | VIK001/02<br>SE/MURPH0 | Viking Funerals<br>The Indigo Man. | - Crema      |
| •          | 3        | 61747<br>61751          | 231220.095<br>JHTHS | 6        | *17523<br>QUARR1 | Viking Funerals<br>Yellowpatter Ltd 2abc | VIK001/02<br>SE/MURPH0 | Viking Funerals<br>The Indigo Man. | - Crema      |
|            | 3        | 61747<br>61751          | 231220.095<br>JHTHS | 6        | •17523<br>QUARR1 | Viking Funerals<br>Yellowpatter Ltd 2abc | VIK001/02<br>SE/MURPH0 | Viking Funerals<br>The Indigo Man. | - Crema      |
|            | 3        | 61747<br>61751          | 231220.095<br>JHTHS | 6        | *17523<br>QUARR1 | Viking Funerals<br>Yellowpatter Ltd 2abc | VIK001/02<br>SE/MURPH0 | Viking Funerals<br>The Indigo Man. | - Crema      |

# HS CONTRACT ROUTE DETAILS REPORT

#### Background

A new HS Contract Route Details Report allows reporting of contract service lines, their client charge, and to help identify lines where the frequency of services and details do not match.

#### **HS Contract Route Details Report**

A new HS Contract Route Details Report is available, added to the navigator by default under Hygiene Services. The user must specify the "As at date", but all other selections are optional.

| <b>A</b>                                           | HS Contract Route Details Report | _            |         | ×        |
|----------------------------------------------------|----------------------------------|--------------|---------|----------|
| General                                            |                                  |              |         |          |
| 📁 🍣 📓 🗐                                            |                                  |              |         |          |
| Close Refresh Select saved Save<br>results results |                                  |              |         |          |
| report                                             |                                  |              |         |          |
| Selections Details                                 |                                  |              |         |          |
| As at date 03/03/2025 -                            |                                  |              |         |          |
| Client                                             | Ø                                |              |         |          |
| Site HSW001                                        | 💋 <b>6</b> @                     |              |         |          |
| Route                                              | Ø                                |              |         |          |
| Include once only details? No                      |                                  |              |         |          |
|                                                    |                                  |              |         |          |
|                                                    |                                  |              |         |          |
|                                                    |                                  |              |         |          |
|                                                    |                                  |              |         |          |
|                                                    |                                  |              |         |          |
|                                                    |                                  |              |         |          |
|                                                    |                                  |              |         |          |
|                                                    |                                  |              |         |          |
|                                                    |                                  |              |         |          |
|                                                    |                                  |              |         |          |
|                                                    |                                  |              |         |          |
|                                                    |                                  |              |         |          |
|                                                    |                                  |              |         |          |
|                                                    |                                  |              |         |          |
| HSContractRouteDetailsReport                       |                                  | © 2025 Workw | ave UKL | imited , |

When run, all contract hygiene service lines effective at the entered date, and matching the other criteria are extracted. All detail lines for these services are also extracted, assuming they match the route, and their frequency matches the include once only details option. The data is then plotted and grouped by reference – a composite field of contract code and hygiene service Id along with columns for:

- Title
- Site
- Client
- Route (the first route entered on the HS detail)
- Team

- Workbill type
- Frequency
- Effective
- Last invoice date
- Next invoice date
- Last service date
- Next service date
- Client charge

Where a single service line exists with a single detail line and they share the same frequency, a single row exists under the grouped reference containing all information from the service and detail line. Where multiple detail lines exist, or the frequency does not match, then a line containing the service details is added along with lines for the details.

|         | -               |                         |                  |          | F       | HS Contract R          | oute Details F    | Report           |                       | _                       |              |   |
|---------|-----------------|-------------------------|------------------|----------|---------|------------------------|-------------------|------------------|-----------------------|-------------------------|--------------|---|
|         | General         |                         |                  |          |         |                        |                   |                  |                       |                         |              |   |
|         | N               | -(=                     |                  |          | ø       | ¥                      |                   |                  |                       |                         |              |   |
| Close   | Refresh         | Expand                  | Collapse         | Print    | Excel   | Select save<br>results | d Save<br>results |                  |                       |                         |              |   |
| Ļ       |                 |                         | re               | port     |         |                        |                   |                  |                       |                         |              | _ |
| Selecti | ons Details     |                         |                  |          |         |                        |                   |                  |                       |                         |              | _ |
| As at d | late - 03/03/20 | alls repoi<br>25 Site - | rt<br>HSW001, In | clude on | ce only | details - No           |                   |                  |                       |                         |              |   |
| Refe    | erence $\Delta$ |                         |                  |          |         |                        |                   |                  |                       |                         |              |   |
| 2       |                 | 4                       | Workbill typ     | be       | 4       | Frequency              | + Effective       | + Last invoice d | ate 中 Next invoice da | ite 中 Last service date | +⊐ Next se   |   |
|         |                 |                         |                  |          |         |                        |                   |                  |                       |                         |              |   |
| ∎ HSW   | /001/01 / 2955  |                         |                  |          |         |                        |                   |                  |                       |                         |              |   |
| a       | im J1           |                         | HS01 - Hy        | giene se | rvices  | 1 Months               |                   |                  |                       | 01/10/2017              | 01/11/2      |   |
|         |                 |                         |                  |          |         | 3 Months               | 01/01/201         | 6 on             | 31/01/2016            |                         |              |   |
| HSW     | /001/01 / 2956  |                         |                  |          |         |                        |                   |                  |                       |                         |              |   |
|         | 1 - Mobile Tea  | m #1 s                  | HS01 - Hy        | giene se | rvices  | 3 Months               | 01/01/201         | 6 on             | 01/02/2016            |                         | 01/01/2      |   |
| HSW     | /001/01 / 2957  |                         |                  |          |         |                        |                   |                  |                       |                         |              |   |
|         |                 |                         |                  |          |         |                        |                   |                  |                       |                         |              |   |
|         |                 |                         |                  |          |         | 1 Months               | 01/01/201         | 6 on             | 01/02/2016            |                         |              |   |
| HSV     | /001/01 / 2958  |                         |                  |          |         |                        |                   |                  |                       |                         | _            |   |
| n       | npty team       |                         | HS01 - Hy        | giene se | rvices  | 1 Months               | 01/01/201         | 6 on             | 01/02/2016            |                         | 01/02/2      |   |
| HSW     | /001/01 / 2959  |                         |                  |          |         |                        |                   |                  |                       |                         | _            |   |
| in      | npty team       |                         | HS01 - Hy        | giene se | vices   | 3 Months               |                   |                  |                       |                         | 01/02/2      |   |
|         |                 |                         |                  |          |         | 1 Months               | 01/01/201         | 6 on             | 01/02/2016            |                         |              |   |
| HS\A    | /001/01 / 2960  |                         |                  |          |         |                        |                   |                  |                       |                         | _            |   |
| 1       |                 |                         |                  |          |         |                        |                   |                  |                       |                         |              | ٣ |
| HSCon   | tractRouteDeta  | ailsRepor               | rt               |          |         |                        |                   |                  |                       | © 2025 Workwave         | e UK Limited |   |

The normal ability to expand, collapse, print, and export to Excel exist along with the ability to save and load reports and run on batch.

# THIRD PARTY QA FORMS – TASK INTEGRATION

#### Background

Third party QA integration allows QA forms to be created in TemplaCMS, while the actual QA process is handled by a third-party system (e.g., Lighthouse). Third-party QAs are then imported via the Gateway, and the QA form in TemplaCMS is optionally marked as complete. Both normal and third-party QA forms are visible on the QA section of Customer Portal. Third party QAs can be imported with attachments that are then added to the Third party QA form.

Third party QA integration has been extended to allow the import of Tasks from the third party system.

#### **QA Structure**

A new QA template must be set up to facilitate this feature:

- Site Structure = Lighthouse tasks.
- Template Type = Lighthouse tasks This must be enabled for the Customer Portal.
- Attachment Type = Lighthouse tasks.

#### **External System Details**

Additional options have been added to the definition of the External System definition for Third party QA:

| 🚓 🗊 🐗 📦 💭 = 🛛 External System Details - Lighthe |                 |           |            |                |                               |             | s | -            |           | ×      |
|-------------------------------------------------|-----------------|-----------|------------|----------------|-------------------------------|-------------|---|--------------|-----------|--------|
| $\overline{}$                                   | General         |           |            |                |                               |             |   |              |           |        |
|                                                 |                 |           |            |                |                               |             |   |              |           |        |
| Close                                           | Previous        | Next      | Save       | Save and new   | Re-Create<br>folder structure |             |   |              |           |        |
|                                                 | Navigate        |           |            | Save           | Other                         |             |   |              |           |        |
| General                                         | Third party QAs | Respons   | ible users | Dates          |                               |             |   |              |           |        |
| QA attac                                        | hment type      | QA PDF    |            |                |                               | <b>6</b>    |   |              |           |        |
|                                                 |                 | V Auto-c  | omplete T  | emplaCMS QAs ( | on import?                    |             |   |              |           |        |
| QA temp                                         | late            | Lighthous | e QA       |                |                               | <b>®</b> () |   |              |           |        |
| Task atta                                       | achment type    | Lighthous | se tasks   |                |                               | <b>6</b> 0  | 1 |              |           |        |
| Task template Lighthouse tasks                  |                 |           |            |                | <b>6</b> 0                    |             |   |              |           |        |
| <b> </b>                                        |                 |           |            |                |                               |             |   |              |           |        |
|                                                 |                 |           |            |                |                               |             |   |              |           |        |
| ExternalSy                                      | stemDetail      |           |            |                |                               |             |   | @ 2025 Works | wave UK L | imited |

- Task attachment type As with Audit import, define the attachment type to be used when an imported document (PDF) is attached to a third party QA (task) form.
- Task template type If the Auto-complete checkbox is selected, the template type must be defined. As with audit import, the template type is used to locate the scheduled QA form that is to be completed when the task is received.

## **Third Party QAs**

A new Task? column has been added to the column chooser on the Third party QA Form list screen. On the detail screen, tasks are indicated by the wording on the screen:

|                  | ➡ = Third Party QA For             | m Detail – 🗆 🗙             |
|------------------|------------------------------------|----------------------------|
| Gene             | ral                                |                            |
| Close Prev       | ious Next <sup>®</sup> Attachments |                            |
| Navi             | gate Other                         |                            |
| Task Dates       |                                    |                            |
| Task number      | 20007 CMS number 66                |                            |
| Site             | Heras Fencing Systems (UK) Ltd.    | 3                          |
| Completed date   | 01/02/2024 🔻 08:00                 |                            |
| KPI measure      | 0.00                               |                            |
| Title            | TASK - T_HIG001                    |                            |
| Criteria         |                                    |                            |
|                  | ☑ Latest?                          |                            |
|                  | Scheduled?                         |                            |
| ThirdPartyQAForn | Detail                             | © 2025 Workwave UK Limited |

#### **Gateway Import**

Task import works in the same way as Audit import. When a task is successfully imported, it creates a Third party QA Form that is flagged as a Task. Any associated attachment is added to the Third party QA form with the appropriate Attachment type. The auto-complete process identifies any TemplaCMS QA forms that have the appropriate Task template, where the site and scheduled date (month/year) match the site and completed date (month/year) of the import file, and mark them as completed.

#### **Customer Portal**

Third party tasks are visible on the QA forms list, together with their associated attachments. Third party tasks are excluded from any monthly KPI calculations (as they have zero KPI, they should not be included).

# PURCHASE INVOICE - PDF ATTACHMENT

#### Background

In a previous update to TemplaCMS it was made possible to identify a certain purchases invoice attachment type as being for record display. This meant that where an image of this type was attached to a PI, a thumbnail would show, providing single click access to the scanned image of the invoice.

This facility only supported the use of image files, not PDFs.

#### **Purchase Invoice Details**

Where a PDF of an invoice has been attached using the nominated attachment type, it is not possible to show a thumbnail of the PDF. However, the routine has been modified to show a specific button in place of the thumbnail, identifying that a PDF exists.

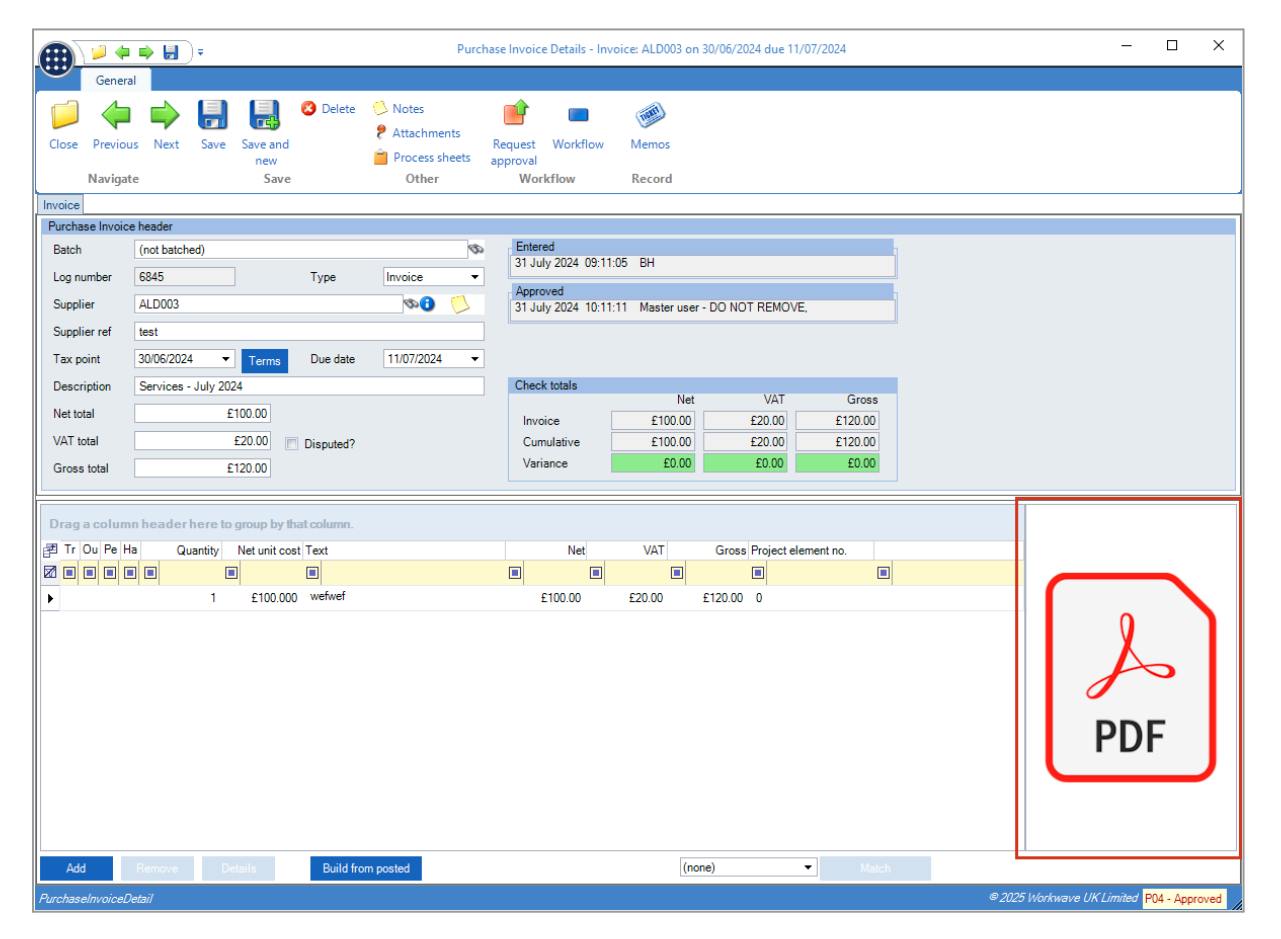

As with the image thumbnail, clicking this PDF button provides single-click access to view the invoice document.

# CLIENT AND SUPPLIER - ACCOUNT TYPES

#### Background

When creating clients or suppliers, the user nominates the Account Type as one of the following:

- Owned Where the account is owned by Dimensions accounts.
- Managed Where the account is managed solely within TemplaCMS.
- Prospect Where the account is a prospect that may ultimately be converted to either Owned or Managed.

The defaulting of this setting has now been improved.

# **Client and Supplier Details**

When adding a new account (either Client or Supplier), the Account Type is now be automatically set based on the accounts system selected.

|     |                                       | • 📙           |                                |                                                           |                                  |                             | Client D         | )etail - (new)                |            |       |  |
|-----|---------------------------------------|---------------|--------------------------------|-----------------------------------------------------------|----------------------------------|-----------------------------|------------------|-------------------------------|------------|-------|--|
| 'n  | G                                     | General       |                                |                                                           |                                  |                             |                  |                               |            |       |  |
| = = | Close<br>Navigate                     | Save          | Save and<br>new<br>ave         | <ul> <li>Notes</li> <li>Attack</li> <li>Proces</li> </ul> | ;<br>hments<br>ess sheet:<br>Otl | Act ﷺ<br>Cree ت<br>s<br>her | ions<br>ate mail | Send to<br>accounts<br>Record |            |       |  |
|     | General P                             | O Ref control | Properties                     | Contacts                                                  | Invoice                          | distributio                 | n Contra         | ct special instructions       | Adhoc jobs | Dates |  |
|     | Accounts s<br>Code<br>Name<br>Address | system        | Demo acc<br>NW001<br>Nigel Wes | st Ltd                                                    |                                  | Type F                      | Prospect         | ▼<br>▼                        |            |       |  |

Where the accounts system selected is Dimensions, the type defaults to Prospect. Otherwise it defaults to Managed.

# **EMPLOYEE PORTAL – CONTRACTED WORKING HOURS**

#### Background

The Employee Portal allows the user to view a calendar of their holiday and absence requests via the My Plan option. This has been enhanced to show their working days and times.

#### **My Plan**

Having selected a site card, the calendar presented now displays contracted working days as white, and non-contracted days as grey.

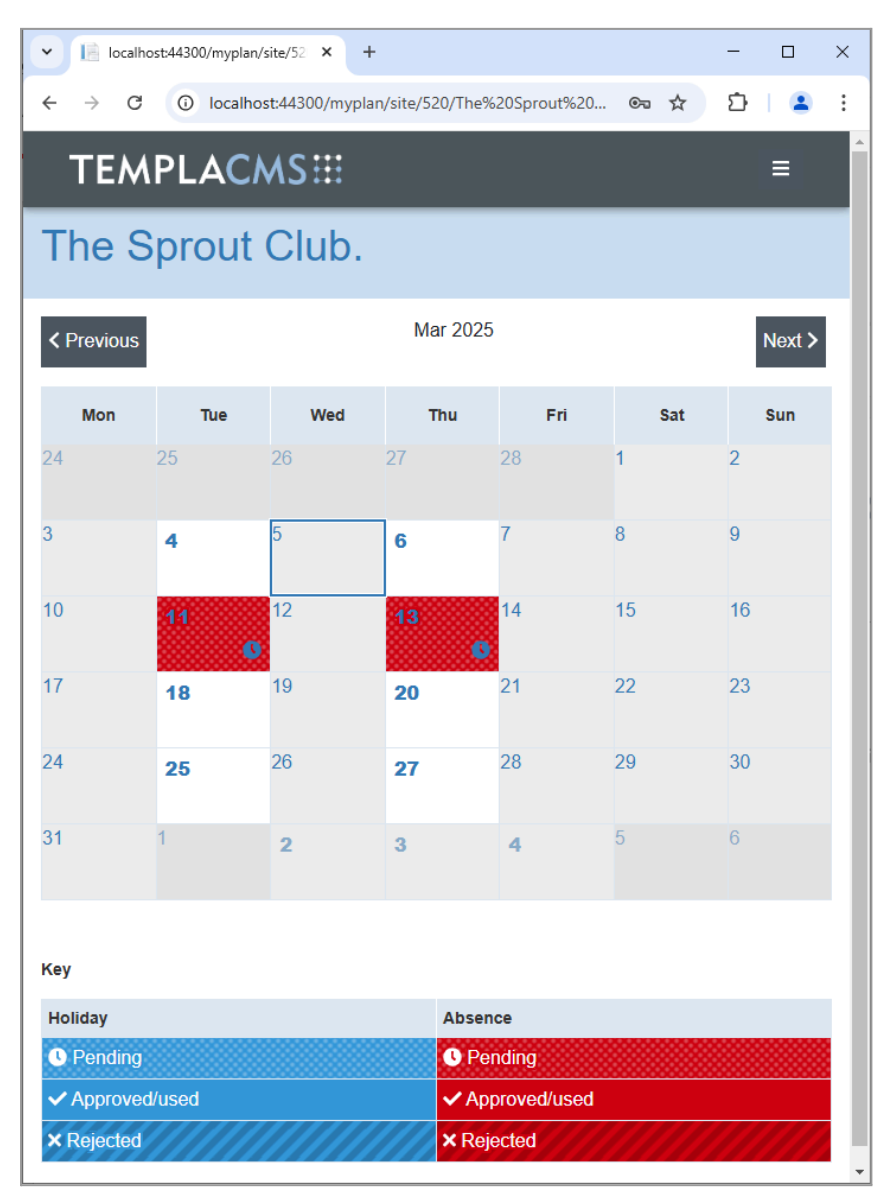

Tapping/clicking on a contracted day now takes the user to a view of their contracted working times on that day.

| ✓ I localhost:44300/myrequests/de × +                                            | -  |   | × |
|----------------------------------------------------------------------------------|----|---|---|
| $\leftrightarrow$ $\rightarrow$ C (i) localhost:44300/myrequests/detail/ $\odot$ | Ď  |   | : |
| TEMPLACMS                                                                        |    | ≡ |   |
| Working Times                                                                    |    |   |   |
| Kerk to Calendar C Hide working times C Add reques                               | st |   |   |
| The Indigo Man. 18/03/2025 08:00 - 18/03/2025 12:00                              |    |   |   |
| The Sprout Club. 18/03/2025 14:45 - 18/03/2025 18:25                             |    |   |   |
|                                                                                  |    |   |   |
|                                                                                  |    |   |   |
|                                                                                  |    |   |   |

Note that even though the calendar was for a single selected site, contracted working times for all sites are shown (where they exist). If the employee wishes to request absence of holiday for this day, this pre-existing process can be accessed via the Add request button.

When viewing an existing request, a corresponding button for Show working times allows all the working times relevant to the request to be seen:

| ✓ 📄 localhost:44300/my | yrequests/de × + - □ ×                                                             |
|------------------------|------------------------------------------------------------------------------------|
| ← → C () loc           | calhost:44300/myrequests/detail/1028/2025-0 🗪 🛧 🖸 📔 😩 🗄                            |
|                        |                                                                                    |
| TEMPLA                 |                                                                                    |
| Edit Requ              | est                                                                                |
|                        |                                                                                    |
| K Back to Calendar     | Hide working times     Hide request                                                |
| The Indigo Man.        | 10/03/2025 08:00 - 10/03/2025 12:00                                                |
| The Indigo Man.        | 11/03/2025 08:00 - 11/03/2025 12:00                                                |
| The Sprout Club.       | 11/03/2025 14:45 - 11/03/2025 18:25                                                |
| The Sprout Club.       | 13/03/2025 14:45 - 13/03/2025 18:25                                                |
| Туре                   | <ul> <li>Holiday          <ul> <li>Absence</li> <li>Absence</li> </ul> </li> </ul> |
| Reason                 | Paid absence                                                                       |
| Date from              | 10/03/2025                                                                         |
| Date to                | 14/03/2025                                                                         |
|                        | Specific days?                                                                     |
| Day part               | Full day O Half day O Morning O Afternoon                                          |
|                        | O Hours                                                                            |
| Hours                  | 0.00                                                                               |
| Site                   | Z The Sprout Club.                                                                 |
|                        | ✓ The Indigo Man.                                                                  |
| Details                |                                                                                    |
|                        |                                                                                    |
|                        |                                                                                    |
|                        | •                                                                                  |

# Log Numbers

This enhancement update contains the following log numbers:

WI4011 WI4743

WI5222

WI5223

WI5270

WI5278

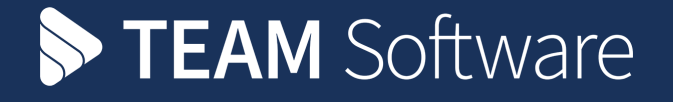

TEAM Software develops market-leading solutions for companies with distributed workforces. TEAM has a focus on the cleaning and security industries helping the companies who serve these sectors manage and optimise their business; from front line service delivery to back office financial management. TEAM's technology is designed to help improve productivity, employee engagement and profitability, and at the same time help control cost, risk and compliance. For more information, visit teamsoftware.com.